## **OnBase Workflow Guide** MPP Approval of CIA Requests

Using OnBase web client

Go to:

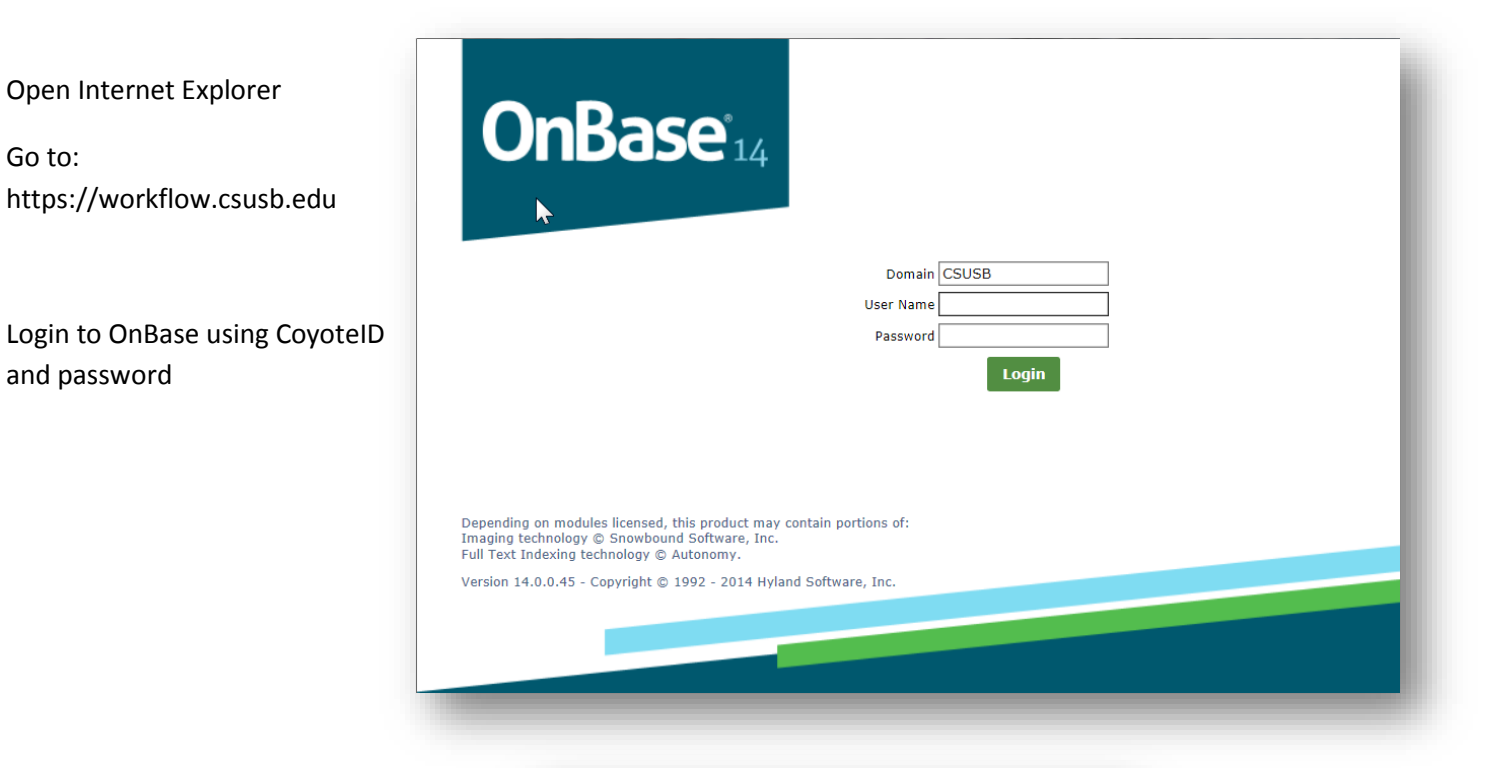

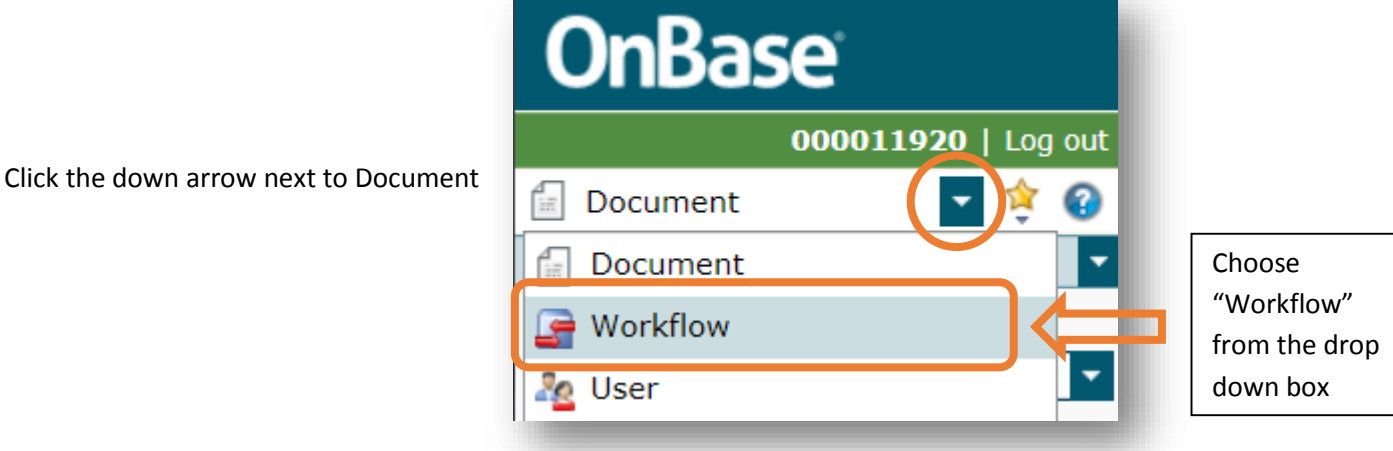

Another window will open. You are now in OnBase's Workflow area.

Click the "+" sign next to CIA Request Process to reveal the CIA MPP Authorization

| Life Cycle View Work Folder |
|-----------------------------|
| CIA Request Process         |

Double click on CIA MPP Authorization to recall all CIA Requests requiring your approval.

| InRaco 🧄 🖬 🗮             | Documents       |                          |             |                  |                   |                        |  |
|--------------------------|-----------------|--------------------------|-------------|------------------|-------------------|------------------------|--|
|                          | 4 Previous Resu | lts 🎙 Next Results 🏼 🛱 🕻 | ptions      | -                |                   |                        |  |
| ala 🔄 🖬                  | EMPLID (18)     | Last Name                | First Name  | CIA Employee A t | MPP Name          | epartment Name         |  |
| e Cycle View Work Folder | 000056510       | LOPEZ                    | ELSA        | 4/23/2015        | TORNER IAVIER     | 5-INFORMATION          |  |
| Combined Inbox           | 000056510       | LOPEZ                    | ELSA        | 4/23/2015        | TORNERJAVIER      | ITS-INFORMATION        |  |
|                          | 000099293       | MONCLOVA                 | JOELEEN     | 4/24/2015        | WALDMAN, STEVEN A | ITS-CREATIVEMEDIA      |  |
| CIA Request Process      | - 000058252     | CARRIZALES               | LAURA       | 4/24/2015        | TORNER, JAVIER    | <b>ITS-INFORMATION</b> |  |
| CLA MPP Authorization    | - 000099293     | MONCLOVA                 | JOELEEN     | 4/24/2015        | WALDMAN, STEVEN A | ITS-CREATIVEMEDIA      |  |
| 0                        | 003357717       | BAKER                    | JESSICA     | 4/24/2015        | NASSARJAMAL R     | CSBS - DEAN'S OFFL     |  |
|                          | 004182138       | MCCAMBRIDGE              | STACIA      | 4/24/2015        | KARMANOVA, TATIA. | CEL - DEAN'S OFFICE    |  |
|                          | 000003366       | MCGILL                   | SARA        | 4/24/2015        | FLEMING, KIRSTEN  | CNS - GEOLOGY          |  |
|                          | 000003366       | MCGILL                   | SARA        | 4/24/2015        | FLEMING, KIRSTEN  | CNS - GEOLOGY          |  |
|                          | 000107379       | LINDFELT                 | CHRISTOPHER | 4/24/2015        | VANDERBURGH, WIL. | UNDERGRADUATE S        |  |
|                          | 003624373       | WISE                     | TRACY       | 4/24/2015        | MORALES, THOMAS . | PRESIDENT'S OFFICE     |  |
|                          | 000066286       | DERBISH                  | DONNA       | 4/24/2015        | GAINES, LARRY K   | CSBS - CRIMINAL JU     |  |
|                          | 000058252       | CADDITALEC               | I ALIDA     | 3 10C1 AC1 A     | TODNED INVIED     | ITC.INCODMATION        |  |
|                          | Authorize 🔀     | Deny                     |             |                  |                   |                        |  |

Click on "MPP Name" to alphabetize all MPP names and group all the CIA Requests requiring your approval.

Click on a CIA Request to populate the bottom field containing employee information.

| nRaco 🔥 🛉                                                                                                    | Documents                                                                                                    |                                                                                                    |                                                                                                    |                                                                                                    |                                                                                                    |                                                                                                    | 14              |
|----------------------------------------------------------------------------------------------------|----------------------------------------------------------------------------------------------------|----------------------------------------------------------------------------------------------------|----------------------------------------------------------------------------------------------------|----------------------------------------------------------------------------------------------------|----------------------------------------------------------------------------------------------------|----------------------------------------------------------------------------------------------------|-----------------|
|                                                                                                    | 4 Previous Resu                                                                                                    | Its 🕨 Next Results 🌣                                                                                                    | Options                                                                                                    |                                                                                                    | Ť                                                                                                    | - <u>-</u>                                                                                                    |                 |
| Curle View   Work Falder                                                                                                    | 000058252                                                                                                    | CARRIZALES                                                                                                    | LAURA                                                                                                    | 4/30/2015                                                                                                    | JAVIER TORNER                                                                                                    | ITS-INFORMATION                                                                                                    |                 |
| ne                                                                                                    | 000038232                                                                                                    | CARINZALES                                                                                                    | LAURA                                                                                                    | 4/30/2013                                                                                                    | JAVIER TORNER                                                                                                    | IIS INFORMATION                                                                                                    |                 |
| plate: None                                                                                                    | Authorize                                                                                                    | Deny                                                                                                    | LAUKA                                                                                                    | 4/30/2015                                                                                                    | JAVIER TOKNER                                                                                                    | IIS-INFORMATION                                                                                                    |                 |
| ALITORNIA STATE UNIVERSITY<br>SAN BERNARDINO                                                                                                    | ormation Acces                                                                                                    | ss (CIA) Fori                                                                                                    | m                                                                                                    |                                                                                                    |                                                                                                    |                                                                                                    |                 |
| Muman Resource<br>s form (CIA) must be complet<br>l understand the Confidentiai<br>m). In addition, I understand th<br>ject to possible disciplinary a<br>perty of California State Univ<br>ual access will be granted by                                                                                                    | es Student Administra<br>ted and signed by the emp<br>ty Compliance Guidelines<br>hat my operator ID and pa<br>ction up to and including o<br>ersity, San Bernardino. My<br>the Security Administrato                                                                | ation Finance I<br>oloyee requesting acc<br>(http://cms.csusb.ed<br>issword are to be kep<br>dismissal from the job<br>y initials in the box be<br>r based on final clears                                                                                                    | Data Center Dep<br>cess and the appro-<br>lu/support/how_to.j<br>of confidential, and<br>of he/she violates i<br>blow indicate that II<br>ance as required b                                                  | partment Databases<br>priate MPP Administra<br>sp# contact area Mani<br>f I share this informati<br>his policy. I also unde<br>have signed and subm<br>y each database.                                                                                                    | Other Submit<br>tor. By signing this form<br>iger to complete the Co<br>on, my access will be re<br>stand that all records a<br>titted a CONFIDENTIAL                                                                                                    | n, I certify that I have read<br>onfidentiality Compliance<br>revoked. An employee is<br>are confidential and the<br>LITY COMPLIANCE FOR                                                    | M.              |
| mployee Human Resource<br>s form (CIA) must be complete<br>understand the Confidential<br>m). In addition, I understand ti<br>ject to possible disciplinary a<br>perty of California State Univi<br>ual access will be granted by<br>ials*<br>complete this form fill out all f<br>for each access type you ar<br>mployee Information                                       | es Student Administratives of the empty of the empty of the empty of the empty of the empty of the empty of the empty of the empty of the empty of the empty of the empty. San Bernardino. My the Security Administrato iselds in the Employee Info                  | tion Finance t<br>bloyee requesting acc<br>(http://cms.csusb.ed<br>issword are to be kep<br>isimisaal from the job<br>is initials in the box be<br>r based on final clean<br>ormation section (be s<br>eive email notification                                                                                                    | Data Center De<br>cess and the appro-<br>lu/support/how, to ()<br>to confidential, and<br>of fhe/she violates i<br>slow indicate that I i<br>ance as required b<br>sure to enter the co<br>is updating you on | bartment Databases<br>priate MPP Administra<br>sp# contact area Mann<br>if I share this informati<br>his policy. I also under<br>have signed and subm<br>v each database.<br>rrect email addresses)<br>the status of this require                                                                                                    | Other Submit<br>tor. By signing this form<br>ger to complete the Cr.<br>on, my access will be r<br>stand that all records a<br>titted a CONFIDENTIAL<br>and complete the infor-<br>sta.                                                                                                    | n, I certify that I have read<br>onfidentiality Compliance<br>revoked. An employee is<br>are confidential and the<br>LITY COMPLIANCE FOR<br>ITY COMPLIANCE FOR<br>mation on each of the tab | M.              |
| Human Resource     form (CIA) must be complet     understand the Confidential     n) In addition, I understand ti     ject to possible disciplinary a     serty of California State Univi-     ual access will be granted by     ials     complete this form fill out all f     for each access type you ar     mployee Information     mployee ID*     00056522            | es Student Administra<br>ted and signed by the emp<br>ty Compliance Guidelines<br>hat my operator ID and pa-<br>ction up to and including or<br>erasity, San Bernardino. My<br>the Security Administrato<br>ledds in the Employee Info<br>e requesting. You will rec | Attion Finance t<br>bloyee requesting acc<br>(http://cms.csusb.ed<br>issword are to be kep<br>dismissal from the job<br>y initials in the box be<br>to based on final clear<br>mation section (be s<br>eive email notification<br>repartment ID*<br>Solitor                                                                                                    | Deta Center De<br>cess and the approvidue your of the part<br>of confidential, and<br>of the violates that I i<br>ance as required b<br>sure to enter the co                                                  | Destiment Databases<br>partiate MPP Administra<br>sp# contact area Mana<br>fi share this informati<br>his policy. I also under<br>ave signed and subm<br>y each database.<br>mect email addresses)<br>the status of this require<br>Departme<br>ITS-INFO                                                                                                    | Other Submit<br>tor. By signing this form<br>ger to complete the CC<br>stand that all records a<br>stand that all records a<br>titted a CONFIDENTIAL<br>and complete the infor-<br>st.                                                                                                    | n, I certify that I have read<br>onfidentiality Compliance<br>evoked. An employee is<br>are confidential and the<br>LITY COMPLIANCE FOR<br>mation on each of the tab                        | I<br>M.<br>♦ or |
| Imployee         Human Resource           s form (CIA) must be completed         standard the Confidential           understand the Confidential         notestand the Confidential           will be disciplinary a perty of California State Unival         a perty of California State Unival           ual access will be granted by         granted by           ialar | es Student Administra<br>ted and signed by the emp<br>ty Compliance Guidelines<br>hat my operator ID and pa<br>cition up to and including of<br>ersity. San Bernardino. My<br>the Security Administrato                                                              | attion         Finance         It           bloyee requesting acc         (http://cms.csusb.ed)         (ssword accounce)           ssword are to be kep         issmissal from the job         (strains)           sissission from the box be         rebased on final clear         (strains)           ormation section (be service)         (strains)         (strains)           ormation section (be service)         (strains)         (strains)           ormation section (be service)         (strains)         (strains)           ormation section (be service)         (strains)         (strains)           officient ID*         (strains)         (strains)           strains)         (strains)         (strains) | Data Center De<br>cess and the appro-<br>lu/support/how_to_1<br>to confidential, and<br>of the/she violates I<br>low indicate that I<br>ance as required b<br>sure to enter the co<br>is updating you on      | bartment Databases<br>briate MPP Administra<br>sp# contact area Mans<br>phi contact area Mans<br>in space is informati<br>his policy, I also under<br>have signed and subm<br>rect email addresses)<br>the status of this requi-<br>tes status of this requi-<br>tes status of this requi-<br>tes status of this requi-<br>tes status of this requi-<br>ment of the status of the status<br>Department<br>[TS-INFO<br>Last Nama | Other Submit<br>tor. By signing this form<br>ger to complete the Cro-<br>stand that all records a<br>titted a CONFIDENTIAL<br>and complete the infor-<br>rest.<br>IN Name*<br>MATION SECURITY<br>e*<br>ES                                                                                                    | n, I certify that I have read<br>onfidentiality Compliance<br>evoked. An employee is<br>are confidential and the<br>LITY COMPLIANCE FOR<br>mation on each of the tab                        | M.              |
| imployee Human Resource is form (CIA) must be complet d understand the Confidential m). In addition, I understand ti ject to possible disciplinary a perty of California State Univ ual access will be granted by tials*                                                                                                    | es Student Administra<br>ted and signed by the emp<br>ty Compliance Guidelines<br>hat my operator ID and pa<br>citon up to and including or<br>ersity, San Bernardino. My<br>the Security Administrato<br>ields in the Employee Infor<br>e requesting. You will reco | ation         Finance         It           bloyee requesting acc         (http://cms.csub.edu)         (http://cms.csub.edu)           saword are to be kep         issword are to be kep         (istraction the job           significant in the box be be be be be be be be be be be be be                                                                                                    | Deta Center De<br>cess and the appro-<br>lu/support/how_to_10<br>to confidential, and<br>if he/heh violates<br>how indicate that I I<br>ance as required b<br>sure to enter the co<br>is updating you on      | bartment Databases<br>briate MPP Administra<br>sp# contact area Mann<br>f I share this informati<br>his policy. I also under<br>ave signed and subm<br>y each database.<br>Trect email addresses)<br>the status of this require<br>Department<br>[TS-INFO<br>Last Nam<br>CARRIZA<br>Phone<br>0094537.3                                                                                                    | Other Submit<br>tor. By signing this form<br>ger to complete the Cr.<br>n, my access will be n<br>stand that all records a<br>stand that all records a<br>titted a CONFIDENTIAL<br>and complete the infor-<br>st.<br>nt Name*<br>stand that all records a<br>that a converted to the infor-<br>st.<br>that a converted to the infor-<br>st.<br>that a converted to the infor-<br>st.<br>that a converted to the infor-<br>st.<br>that a converted to the infor-<br>st.<br>that a converted to the infor-<br>st.<br>that a converted to the infor-<br>st.<br>that a converted to the infor-<br>tion of the infor-<br>tion of the infor-<br>tion | n, I certify that I have read<br>onfidentiality Compliance<br>evoked. An employee is<br>are confidential and the<br>LITY COMPLIANCE FOR<br>mation on each of the tab                        | M.              |

Scroll down to "Reason for submitting this request" to review the purpose of this CIA Request. This is a required field.

| Reason for submitting this requences<br>Additional duties | st (i.e. department transfer, | additional duties, etc.)* |  |
|-----------------------------------------------------------|-------------------------------|---------------------------|--|
|                                                           |                               |                           |  |
|                                                           |                               |                           |  |

## OnBase Workflow Guide MPP Approval of CIA Requests

Click each tab to reveal & **Human Resources** Other Submit review what access is being Add New Human Resources Access Request requested. CIA Security Administrator Name ANABEL ESCAMILLA CIA Human Resources Component CIA Security Admin Authorization POSITION MANAGEMENT T Remove Authorize Ensure all NOTE: If requesting MPWA Access, a Master Pay Certification Authorization Form & an updated Signature Authorization Form are required to appropriate information is Click Add to Identify Department IDs filled out. Add Master Pay Warrant Authorization Department ID Look Up (List IDs used to certify pay warrants) HR Department ID Look Up (List IDs used for Absence Management Access, Hire, Rehire, View, etc.) Add **Review this** information for Additional Human Resources Information the security Requestor Comments (note any additional information) administrator

Click through all the tabs to ensure you haven't overlooked an access request.

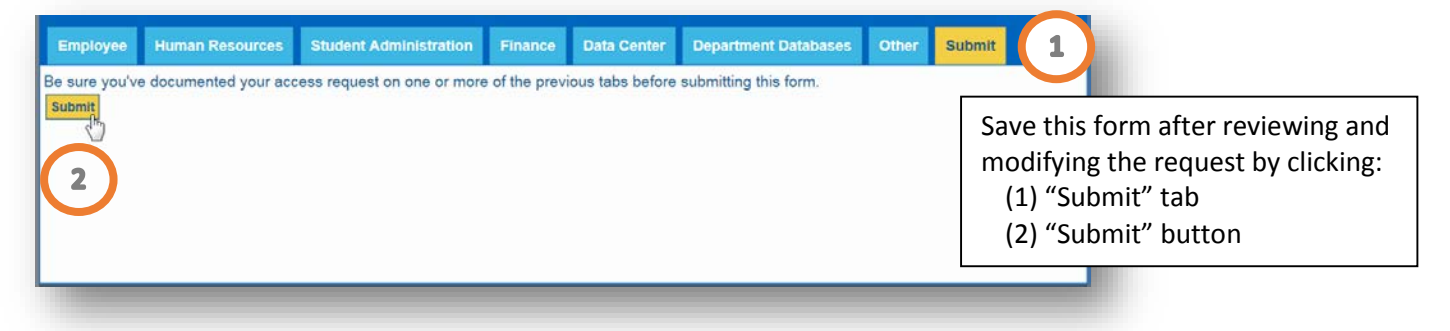

Click the "Authorize" button. You will be asked to verify your approval which you can click "yes" or "no".

| Previous Resul | ts 🕨 Next Results 🌣 | Options    |                  |           |
|----------------|---------------------|------------|------------------|-----------|
| EMPLID (18)    | Last Name           | First Name | CIA Employee Aut | MPP Nar   |
| 000058252      | CARRIZALES          | LAURA      | 4/30/2015        | JAVIER T  |
| 000058252      | CARRIZALES          | LAURA      | 4/30/2015        | JAVIER TO |
| 000050252      | CARRIZALES          | LAURA      | 4/30/2015        | JAVIER TO |
| Authorize 🗙    | Deny                |            |                  |           |
|                |                     |            |                  |           |

Click the "Deny" button to remove the entire CIA Request form from the workflow queue.

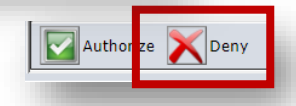

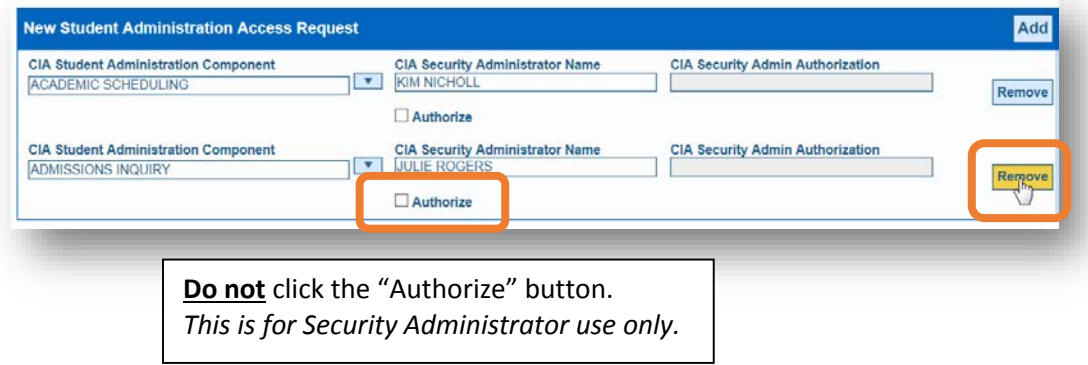

Click the "Remove" button to remove an area from the CIA Request and allow the rest of the CIA Request to move through the workflow process.